# 2. Submit Commercial Seller Request

#### **Commercial Seller Request**

- All Android app sellers (except sellers with Chinese nationality) are required to be <u>Commercial Sellers</u> no matter if they have paid or free apps and/or IAP items for sale in their application. You may request a status change to a Commercial Seller using one of the following two ways.
  - > After logging in to the Seller Portal, select [Request Commercial Seller Status] at the top right.
  - After logging in to the Seller Portal, click [Profile] at the top and select [Request Commercial Seller Status] in the Type of Sales field.
- It takes about 4 business days to review a request for a status change to a Commercial Seller. The result of the review will be sent via email.
- As part of the Commercial Seller registration, sellers must provide a D-U-N-S number. You can request a D-U-N-S number from <a href="https://www.dnb.com/duns/get-a-duns.html">https://www.dnb.com/duns/get-a-duns.html</a>

## **Commercial Seller Request**

#### SAMSUNG

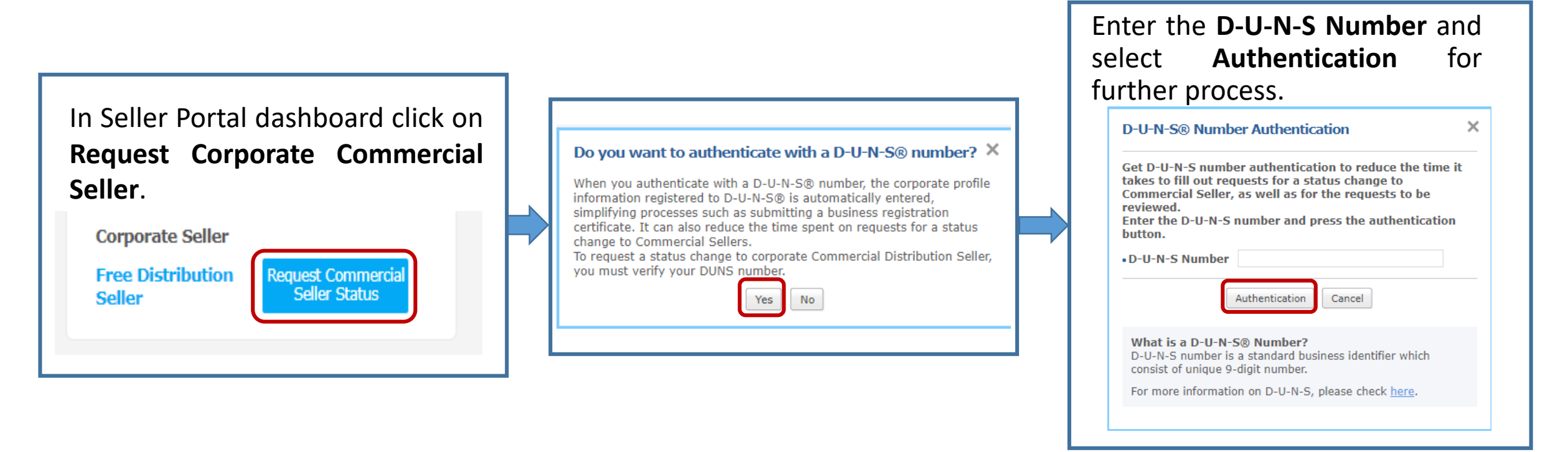

**Note:** Once authentication is completed, information from D&B is automatically filled in the **"Basic Information**" page. If you need to modify the seller's information, please first modify it on the D-U-N-S site.

## **Add Financial Information**

- Once the D-U-N-S information has been added to the Basic Information, you then need to provide Financial Information. This is mandatory for all Android apps.
- You can select between providing Bank or PayPal account information.
- Note: For Bank Account information, the account holder value should match the company name.

| Information for the bank account must be entered in English.<br>This is the information needed to settle the revenue generated in the Galaxy Store.<br>Please refer to <u>Commercial Seller Request (Entering Account Information)</u> for further details. |                                                                                                    |
|----------------------------------------------------------------------------------------------------|----------------------------------------------------------------------------------------------------|
| Minimum<br>Remittance*                                                                                                    | USD 150.00 (The minimum supported remittance USD 50.00)<br>In some cases, the recipients are required to pay handling fees for overseas transactions. Please consider this when you adjust the minimum amount. |
| Payment Account*                                                                                                    | ⊖ Bank Account ⊖ PayPal                                                                                                    |

**Note:** It takes around 4 business days for a commercial seller request to be reviewed. You will received an email notification with the approval or rejection.